# 金融期货协商交易平台申报端软件

# 用户管理相关功能操作手册

版本 V1.00

# 第1章 概述

本文面向第一次使用本系统的用户,概要介绍系统为国债期货期转现交易提供的功能, 提供快速上手指南。

第二章介绍系统最基本的操作,包括如何登录、退出系统,如何使用界面通用功能等。 第三章则对用户管理相关功能,包括用户管理、角色管理、用户组管理,进行详细描述。

第四章则主要介绍了个人信息、修改登录密码的功能。

注意: 文中相关截图中数据为示例数据, 仅做参考。

# 第2章 系统基本操作

#### 2.1 登录

1、将数字证书插入USB 接口。

2、在浏览器中 https://obt.cffex.com.cn,浏览器会弹出证书选择窗口(下图仅作参考)。

| 选择证书                   |                   |     |    |
|------------------------|-------------------|-----|----|
| 请选择证书,以在 obt.cffex.cor | m.cn:443 上对您本人进行身 | 份验证 |    |
| 主题背景                   | 颁发者               | 序列号 |    |
| 中国金融期货交易所              | SHECA G2          |     |    |
|                        |                   |     |    |
|                        |                   |     |    |
|                        |                   |     |    |
|                        |                   |     |    |
|                        |                   |     |    |
| 证书信息                   |                   | 确定  | 取消 |

3、用户选择对应的用来做中金所期转现的数字证书,点击"确认"按钮。输入数字证书的密码:

| USBKey存储区1用户密码 >     |        |     |   |  |  |  |
|----------------------|--------|-----|---|--|--|--|
| 请输入用户密码 <b>(8-</b> : | 16个字符) |     |   |  |  |  |
| 密码:                  |        |     |   |  |  |  |
| ф<br>ф               | 定      | 取 消 | ä |  |  |  |

4、数字证书验证通过后,可打开协商交易平台首页,如下图:

| 中金所协商交易平台<br>#00期#ER2#80#0. RUGBAFE0#2. #000期#E0#8. ####0#80.#855 |  |
|-------------------------------------------------------------------|--|
| 6 RAS<br>4, 2366<br>22                                            |  |
|                                                                   |  |
|                                                                   |  |
|                                                                   |  |

5、输入用户名、密码,点击登录按钮,系统校验用户名、密码是否正确,正确则提示

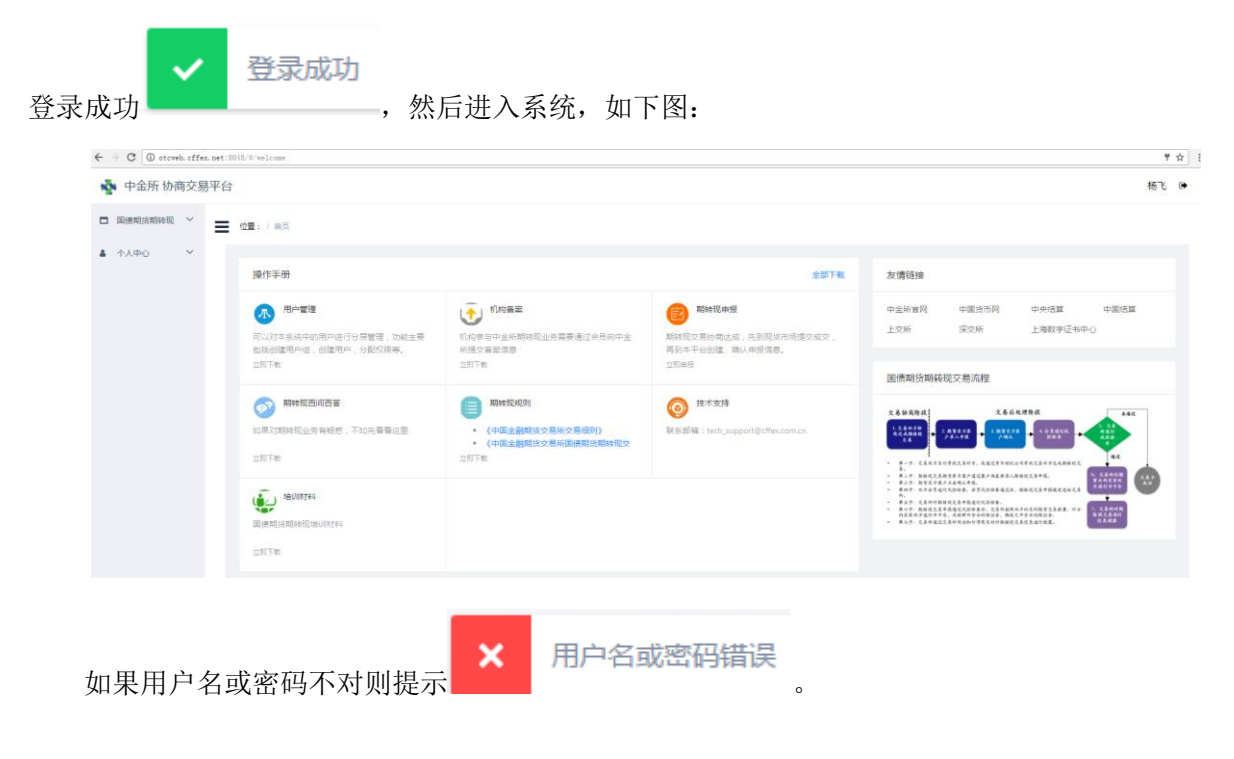

#### 2.2 退出

在系统页面顶部右侧,点击用户姓名旁边的 ▶ ,则可以看到退出操作,点击"退出" 按钮,系统弹出以下确认对话框:

| 提示 |         |    | ×  |
|----|---------|----|----|
| 0  | 确定要退出吗? |    |    |
|    |         | 确定 | 取消 |
|    |         |    |    |

用户点击"确认"则退出当前登录,点击"取消"则取消退出,回到系统中。

#### 2.3 修改登录密码

#### 功能描述:

机构管理员拿到账户后,当立即修改初始登录密码。处于安全考虑,机构管理员当定期 操作说明:

1、点击个人中心-修改登录密码,进入修改登录密码页面:

| *旧登录密码:   | 请输入旧登录密码                    |
|-----------|-----------------------------|
| *新登录密码:   | 至少8位,需同时包含大写字母、小写字母、数字与特殊字符 |
| * 确认登录密码: | 请再次输入新登录密码                  |
|           | 确认修改重置                      |

- 2、用户输入旧登录密码,新登录密码并确认新登录密码,登录密码的设置规则为:
   至少8位,需同时包含大写字母、小写字母、数字与特殊字符。
- 3、点击确认修改,系统弹出如下的密码修改确认对话框,用户点击"确认"后提交登录密码修改。

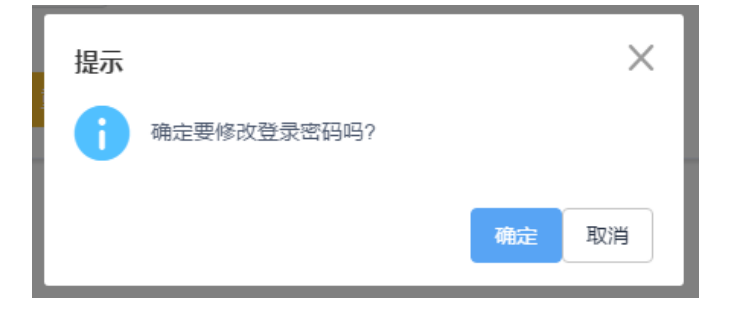

4、密码修改成功后,将跳转到登录界面,用户重新登录系统。

#### 2.4 用户信息/个人信息

#### 功能描述:

用户可在此处查看自己的个人信息,如有误可联系上级管理员进行更新。

#### 操作说明:

点击个人中心-用户信息(或个人信息),进入本页面:

| 中金所 协商交   | 易平台     |                     | 华泰证券管理员                                 | •                                                               |
|-----------|---------|---------------------|-----------------------------------------|-----------------------------------------------------------------|
| ₩ 位置: / ・ | 个人中心 /  | 个人信息                |                                         |                                                                 |
| Ę         | 用户代码:   | htadmin2            |                                         |                                                                 |
|           | 姓名:     | 华泰证券管理员             |                                         |                                                                 |
| E         | 电子邮件:   | htadmin@test.com.cn |                                         |                                                                 |
| E         | 电话号码:   | 021-88888888        |                                         |                                                                 |
| į         | 身份证号:   | 310122198608088888  |                                         |                                                                 |
| ŧ         | 机构名称:   | 华泰证券                |                                         |                                                                 |
|           | 中金所 协商交 | 中金所 协商交易平台          | <ul> <li>中金所 协商交易平台</li> <li></li></ul> | 中金所 协商交易平台     华泰证券管理员            ・ ・ ・ ・ ・ ・ ・ ・ ・ ・ ・ ・ ・ ・ ・ |

# 第3章 用户管理

本部分主要描述用户组管理、角色管理、用户管理。一个机构要开展中金所协商交易业 务前,需要先经会员向中金所提交备案申请,申请通过后,交易所会给该机构创建一个用户 组,并为该用户组创建一个管理员账户,并将账户通过会员提交给机构,机构当与会员沟通 好备案材料提交、备案通过后材料获取方式及联系人。

机构管理员使用拿到的账户信息登录本系统,进行本机构参与协商交易业务相关用户的 信息、操作权限进行管理。

一般如果不要对用户进行分层次的管理,机构管理员在拿到账户登录系统后,只需要创 建用户,并为用户分配权限(或角色),即可完成用户信息管理。即用户管理的最简操作为:

创建用户——为用户分配权限(或者角色)。

#### 3.1 用户管理

管理用户信息,可以创建用户,为用户分配权限,以及其他的针对用户信息的操作。

#### 3.1.1 查询

#### 功能描述:

查询用户信息。

# 操作说明:

1、点击菜单,进入"用户信息列表"功能界面,如下:

| 位置: / 用户管理 | 位置: / 用户管理 / 用户信息/11录 |                |             |                    |      |      |          |           |           |        |
|------------|-----------------------|----------------|-------------|--------------------|------|------|----------|-----------|-----------|--------|
| 用户组代码:     |                       | 用户代码:          | 用           | 户姓名:               | ٩    |      |          |           |           |        |
| + 1982     |                       |                |             |                    |      |      |          | 共1条 10条/页 | E 🐨 🤇 1 > | 前往 1 页 |
| 用户代码 💠     | 用户姓名                  | email          | 电话号码        | 身份证号码              | 用户状态 | 认证方式 | 操作人      | 操作日期      | 操作时间      | 操作     |
| testzs     | 张三                    | zs@test.com.cn | 021-8888999 | 310001199101010099 | 正常   | 证书   | testRuby | 20180824  | 10:04:06  | 接作 🔽   |

## 3.1.2 创建

## 功能描述:

创建用户信息。

### 操作说明:

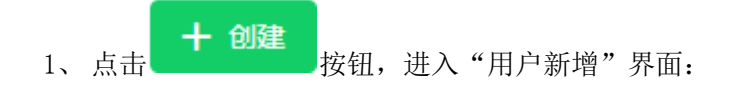

| 位置: / 用户管理 / 用户信息 / 用户新增 |
|--------------------------|
| 田內信會                     |

| 用户信息    |                    |
|---------|--------------------|
| * 用户代码: | ×iaoming           |
|         | htxiaoming         |
| * 用户姓名: | 阿明                 |
| * 用户组:  | huataisec - 华泰证券   |
| * 用户类型: | 操作用户               |
| * 密码:   | •••••              |
| * 确认密码: | •••••              |
| email : | xiaoming@test.com  |
| 电话:     | 021-88888888       |
| 身份证号:   | 310220199301011001 |
|         | 保存返回               |

- a) 用户代码:输入用户代码,用户代码会在管理员输入代码的前面拼接机构用 户组的前缀,以示区分,最终的用户代码显示在输入区域的下方。同一个机构 的用户代码不能相同。
- b) 继续输入其他用户信息,用户的密码、email、电话、身份证本系统会进行加密存储。

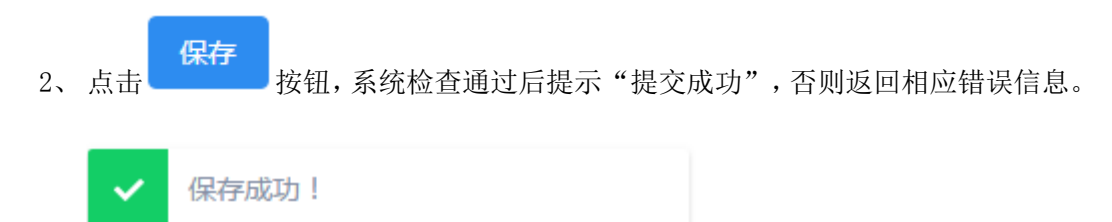

3、点击 按钮,返回到查询申报界面。

### 3.1.3 分配角色

#### 功能描述:

为用户分配角色。可以为一个用户分配多个角色,最终的权限为多个角色里面权限的并集。

操作说明:

1、点击需要分配角色的用户记录对应的 **操作** 按钮,会如下图展开可以操作 的功能:

| 操作   |  |
|------|--|
| 操作 ▼ |  |
| 分配角色 |  |
| 分配权限 |  |
| 查看权限 |  |
| 禁止权限 |  |
| 修改   |  |
| 修改密码 |  |
| 注销   |  |
| 激活   |  |
| 删除   |  |

- 2、点击"分配角色"功能,进入"用户角色分配"功能页面,默认没有查出任何角色:
  - a) 选择用户组,可选的为当前用户所在用户组及其所创建的子用户组,未分配 角色表格中则加载该用户组下当前用户可以分配的角色。

| 用户组: | 华泰证券 | ۲ |
|------|------|---|
|      | 华泰证券 |   |

| 用户信息             |         |    |       |     |      |
|------------------|---------|----|-------|-----|------|
| 用户代码: htviaoming | 用户姓名: 『 | 阿明 | 用戶    | □组: | 华泰证券 |
|                  |         |    |       |     |      |
| 未分配角色            |         |    | 已分配角色 |     |      |
| 国债期货期转现交易操作      |         |    | 无数据   |     |      |
|                  |         |    |       |     |      |
|                  |         |    |       |     |      |
|                  |         |    |       |     |      |
|                  |         |    |       |     |      |
|                  |         |    |       |     |      |
|                  |         | <  |       |     |      |
|                  |         |    |       |     |      |
|                  |         |    |       |     |      |
|                  |         |    |       |     |      |
|                  |         |    |       |     |      |
|                  |         |    |       |     |      |
| □ 共1项            |         |    | □ 共0项 |     |      |

# b) 勾选需要分配给该用户的角色:

c)

| 未分配角色         | 已分配角色 |  |
|---------------|-------|--|
| ☑ 国债期货期转现交易操作 | 无数据   |  |
|               |       |  |
|               |       |  |
|               |       |  |
|               |       |  |
|               |       |  |
|               |       |  |
|               |       |  |
|               |       |  |
|               |       |  |
|               |       |  |
| ✓ 已选 1/1 项    | □ 共0项 |  |

|       | 用户信息                     |          |              |        |
|-------|--------------------------|----------|--------------|--------|
|       | 用户代码: htxiaoming         | 用户姓名: 阿明 | 用户组          | : 华泰证券 |
|       | 未分配角色                    |          | 已分配角色        |        |
|       | 无数据                      |          | 国债期货期转现交易操作  |        |
|       |                          |          |              |        |
|       |                          |          |              |        |
|       |                          |          |              |        |
|       |                          |          |              |        |
|       |                          |          |              |        |
|       |                          |          |              |        |
|       | □ 共0项                    |          |              |        |
|       |                          |          |              |        |
| 3、 点击 | 保存<br>按钮,系统检查通过后         | 话提示"保存)  | 成功",否则返回相应错认 | 吴信     |
| 息。    |                          |          |              |        |
| ✓ 係   | 存成功!                     |          |              |        |
|       |                          |          |              |        |
| 4、点击  | <b>返回</b><br>按钮,返回到用户管理主 | 界面。      |              |        |

### 3.1.4 分配权限

## 功能描述:

如果需要为某个用户分配比较独特的权限,则可以使用本功能进行操作。权限分配与角 色分配相互独立,用户的权限取角色权限和单独分配权限的并集。

# 操作说明:

操作 ▼ 1、点击需要分配权限的用户记录对应的 按钮, 会如下图展开可以操作 的功能:

| 操作   |
|------|
| 操作 ▼ |
| 分配角色 |
| 分配权限 |
| 查看权限 |
| 禁止权限 |
| 修改   |
| 修改密码 |
| 注销   |
| 激活   |
| 删除   |
|      |

2、 点击"分配权限"功能,进入"用户权限分配"功能页面:

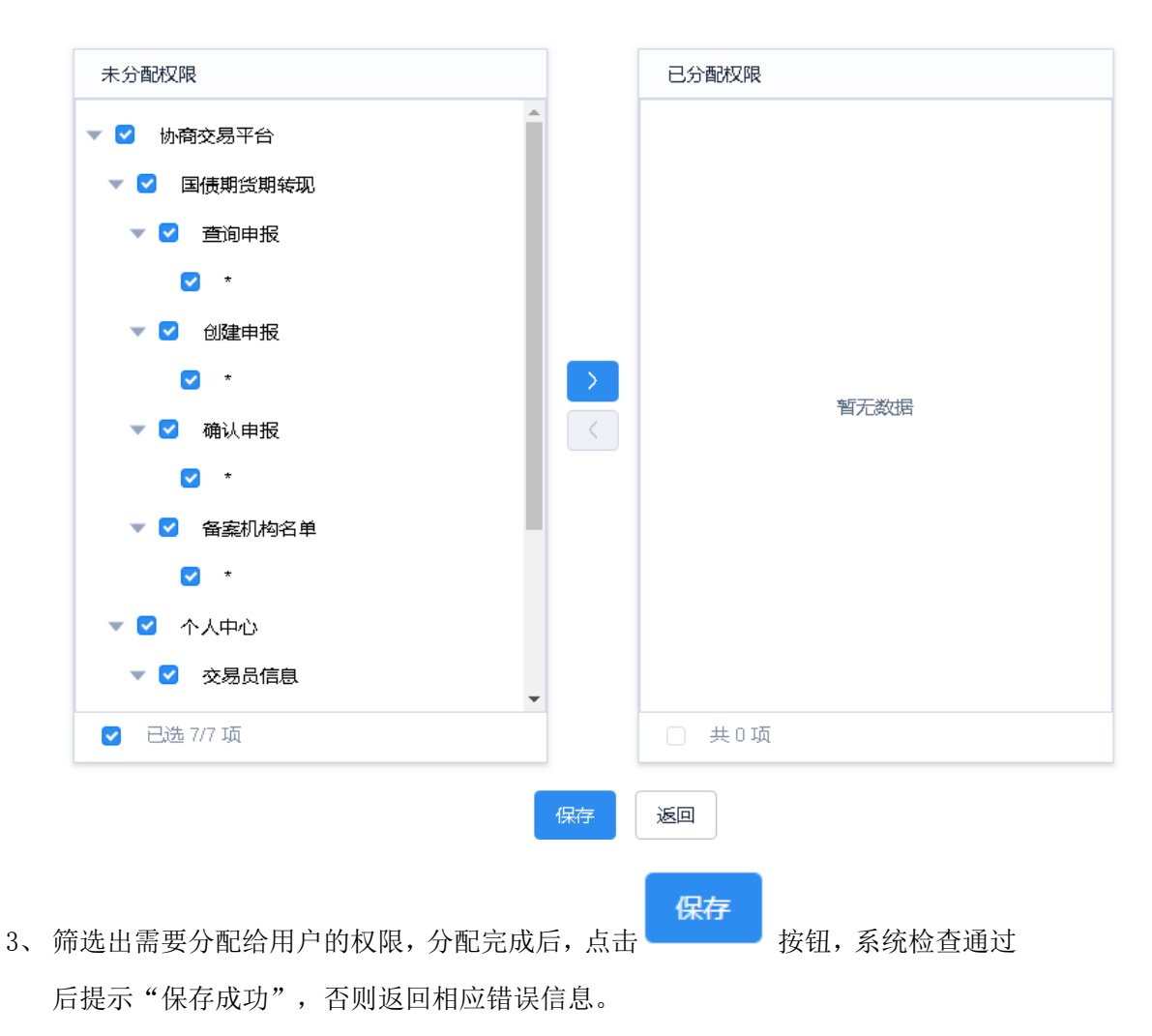

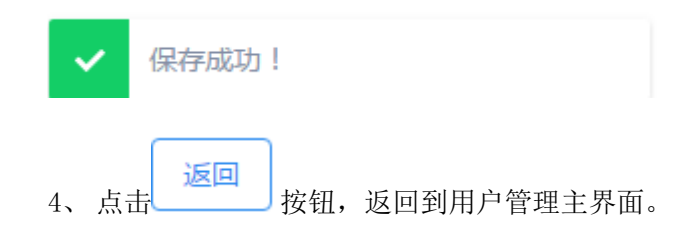

#### 3.1.5 查看权限

# 功能描述:

查看某个用户拥有的权限。包含为其分配角色的权限、单独为其分配的权限,减去其禁止的权限。

## 操作说明:

1、点击需要查看权限的用户记录对应的 操作 **按钮**,会如下图展开可以操作 的功能:

|    | 112  |
|----|------|
|    | 操作   |
|    | 操作 ▼ |
| 3  | 分配角色 |
| 3  | 分配权限 |
| Ī  | 查看权限 |
| 1  | 禁止权限 |
| 1  | 修改   |
| 1  | 修改密码 |
| ž  | 主销   |
| 10 | 敫活   |
| £  | 删除   |
|    |      |

 点击"查看权限"功能,进入"用户权限明细"功能页面,可以查看当前用户的所 有菜单权限功能。"所有功能"表示对应菜单下的所有操作功能。

| 用产作品: nixiaoming | 用户姓名: 阿明 | 采甲类型: |
|------------------|----------|-------|
| ▼ 协商交易平台         |          |       |
| ▼ 国债期货期转现        |          |       |
| ▼ 查询申报           |          |       |
| *                |          |       |
| ▼ 创建申报           |          |       |
| *                |          |       |
| ▼ 确认申报           |          |       |
| *                |          |       |
| ▼ 备案机构名单         |          |       |
| *                |          |       |
| ▼ 个人中心           |          |       |
| ▼ 交易员信息          |          |       |
| *                |          |       |
| ▼ 修改登录密码         |          |       |
| *                |          |       |
| ▼ 修改交易密码         |          |       |
| *                |          |       |

#### 3.1.6 禁止权限

#### 功能描述:

如果需要禁止某个用户的权限,则可以使用本功能进行操作。用户最终可以访问的菜单 中将不会有此处禁止的权限对应的菜单。

# 操作说明:

1、点击需要设置禁止权限的用户记录对应的 操作 **按**钮,会如下图展开可以 操作的功能:

| 操作   |
|------|
| 操作 ▼ |
| 分配角色 |
| 分配权限 |
| 查看权限 |
| 禁止权限 |
| 修改   |
| 修改密码 |
| 注销   |
| 激活   |
| 删除   |
|      |

2、点击"禁止权限"功能,进入"用户权限禁止"功能页面:

| 未分配权限               |               | 已分配权限                                                                                                    |           |
|---------------------|---------------|----------------------------------------------------------------------------------------------------|-----------|
| ▼ ■ 协商交易平台          |               |                                                                                                    |           |
| ▼ こ 国债期货期转现         |               |                                                                                                    |           |
| ▼ 查询申报              |               |                                                                                                    |           |
| · ·                 |               |                                                                                                    |           |
| ▼ 2 创建申报            |               |                                                                                                    |           |
| ✓ *                 | $\rightarrow$ |                                                                                                    |           |
| ▼ □ 确认申报            | <             |                                                                                                    | 暂无数据      |
| <b>*</b>            |               |                                                                                                    |           |
| ▼ □ 备案机构名单          |               |                                                                                                    |           |
| *                   |               |                                                                                                    |           |
| ▼ □ 个人中心            |               |                                                                                                    |           |
| ▼ ○ 交易员信息           |               |                                                                                                    |           |
| □ 已选 1/12 项         |               | _ 共0项                                                                                                    |           |
|                     |               |                                                                                                    |           |
|                     |               | 保存                                                                                                    |           |
| 筛选出需要禁止给用户的权限,分配完成后 | 5,点击          | i Contra da Contra da Contra da Contra da Contra da Contra da Contra da Contra da Contra da Contra da Contra da | 按钮,系统检查通过 |
| 后提示"保存成功",否则返回相应错误值 | 言自。           |                                                                                                    |           |
| 加速尔 派行成为 ,自然这些相应相厌情 |               |                                                                                                    |           |

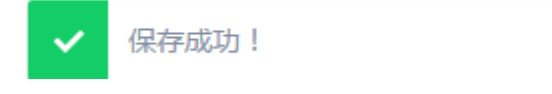

3,

4、点击 按钮,返回到用户管理主界面。

3.1.7 修改

# 功能描述:

修改用户信息。

### 操作说明:

1、点击需要修改信息的用户记录对应的 操作 ▼ 按钮,会如下图展开可以操作
 的功能:

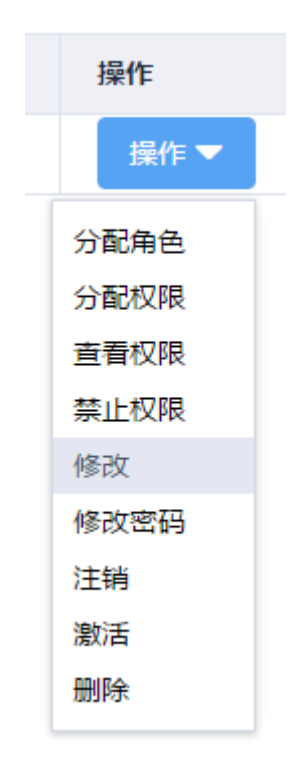

2、点击"修改"功能,进入"用户修改"功能页面,可以修改所选用户的信息,如下图:

|    | 位置: / 用户管理 / 用户 | 9信息 / 用户修改         |        |
|----|-----------------|--------------------|--------|
|    | 用户信息            |                    |        |
|    | 用户代码:           | testzs             |        |
|    | * 用户姓名:         | 张三                 |        |
|    | email :         | zs@test.com.cn     |        |
|    | 电话号码:           | 021-8888999        |        |
|    | 身份证号码:          | 310001199101010099 |        |
|    |                 | 保存返回               |        |
|    | _ 保存            |                    | 返回     |
| 修改 | 用户信息,点击         | 保存用户信息修改,点击        | 按钮,返回到 |
| 用户 | 管理主界面。          |                    |        |

## 3.1.8 修改密码

## 功能描述:

3、

如果用户反馈密码遗忘,管理员可以为其修改用户密码。

# 操作说明:

1、点击需要修改密码的用户记录对应的 操作 ▼ 按钮,会如下图展开可以操作的功能:

| 操作   |
|------|
| 操作 ▼ |
| 分配角色 |
| 分配权限 |
| 查看权限 |
| 禁止权限 |
| 修改   |
| 修改密码 |
| 注销   |
| 激活   |
| 删除   |

2、点击"修改密码"功能,进入"密码修改"功能页面,可以修改指定用户的密码, 如下图:

|    |                  | 修改用            | 白密码  |     |        |      |                                                                                                    |           |     |     |     |
|----|------------------|----------------|------|-----|--------|------|----------------------------------------------------------------------------------------------------|-----------|-----|-----|-----|
|    |                  |                | 用户   | 代码: | testzs |      |                                                                                                    |           |     |     |     |
|    |                  |                | * 用户 | 密码: |        |      |                                                                                                    |           |     |     |     |
|    |                  |                |      |     |        | 保存   | je                                                                                                    |           |     |     |     |
| 3, | 输 <i>)</i><br>管理 | 、新密码,<br>里主界面。 | 点击   | 保存  | 保存用户新  | 密码,点 | (the second second seco | <u>ED</u> | 按钮, | 返回至 | 山用户 |

# 3.1.9 注销

# 功能描述:

注销账户,注销之后,账户不能登录本系统。

\_\_\_\_ 位置: / 用户管理 / 用户信息 / 密码修改

| 金融期  | 货协商交易平台          | 申报端软件(  | 〔版本: | V1.00) |     |            |
|------|------------------|---------|------|--------|-----|------------|
| 操作说明 | ]:               |         |      |        |     |            |
| 1,   | 点击需要修改密码<br>的功能: | 马的用户记录对 | 应的   | 操作 ▼   | 按钮, | 会如下图展开可以操作 |
|      | 操作               |         |      |        |     |            |
|      | 操作▼              |         |      |        |     |            |
|      | 分配角色             |         |      |        |     |            |
|      | 分配权限             |         |      |        |     |            |
|      | 查看权限             |         |      |        |     |            |
|      | 禁止权限             |         |      |        |     |            |
|      | 修改               |         |      |        |     |            |
|      | 修改密码             |         |      |        |     |            |
|      | 注销               |         |      |        |     |            |
|      | 激活               |         |      |        |     |            |
|      | 删除               |         |      |        |     |            |

- 2、 点击"注销"功能,注销用户,并提示"注销成功"
- 3、注销之后,用户状态变更为"注销",如下图:

| + mit  |      |                |             |                    |      | 共1条 10条/3 | <u>इ</u> 👻 < 1 > | 前往 1 页   |          |      |
|--------|------|----------------|-------------|--------------------|------|-----------|------------------|----------|----------|------|
| 用户代码 ⇔ | 用户姓名 | email          | 电话号码        | 身份证号码              | 用户状态 | 认证方式      | 操作人              | 操作日期     | 操作时间     | 操作   |
| testzs | 张三   | zs@test.com.cn | 021-8888999 | 310001199101010099 | 注销   | 证书        | testRuby         | 20180824 | 10:04:06 | 炭作 🔻 |

# 3.1.10 激活

### 功能描述:

激活已经注销的账户,激活后,账户可以继续登录本系统。

# 操作说明:

1、点击需要修改密码的用户记录对应的 操作 ▼ 按钮,会如下图展开可以操作
 的功能:

| 操作   |   |
|------|---|
| 操作 🔻 |   |
| 分配角色 | ſ |
| 分配权限 |   |
| 查看权限 |   |
| 禁止权限 |   |
| 修改   |   |
| 修改密码 |   |
| 注销   |   |
| 激活   |   |
| 删除   |   |

- 2、点击"激活"功能,激活用户,并提示"激活成功"
- 3、激活之后,用户状态变更为"正常",如下图:

| 十回建    |      |                |             |                    |      |      |          | 共1条 10条/3 | 5 👻 < 1 > | 前往 1 页 |
|--------|------|----------------|-------------|--------------------|------|------|----------|-----------|-----------|--------|
| 用户代码 🗘 | 用户姓名 | email          | 电话号码        | 身份证号码              | 用户状态 | 认证方式 | 操作人      | 操作日期      | 操作时间      | 操作     |
| testzs | 张三   | zs@test.com.cn | 021-8888999 | 310001199101010099 | 正常   | 证书   | testRuby | 20180824  | 10:04:06  | 撮作 ▼   |

# 3.1.11 删除

## 功能描述:

删除用户。

# 操作说明:

1、点击需要删除的用户记录对应的 操作 ▼ 按钮,会如下图展开可以操作的功能:

|   | 操作   |
|---|------|
|   | 操作▼  |
| ſ | 分配角色 |
|   | 分配权限 |
|   | 查看权限 |
|   | 禁止权限 |
|   | 修改   |
|   | 修改密码 |
|   | 注销   |
|   | 激活   |
|   | 删除   |
|   |      |

- 2、点击"删除"功能,弹出删除用户确认对话框
- 3、点击 按钮,系统校验通过则删除成功,否则提示相应错误信息。

#### 3.2 角色管理

机构管理员在创建用户后,需要对用户进行权限分配,如果有较多用户需要相同的权限 范围,可先创建一个角色,为该角色分配这些操作菜单的访问权限,创建用户后,就不用为 用户逐一选择菜单权限记录,而是分配一个角色即可,使用角色可以提高用户权限分配操作 效率。

可以将角色理解为一些菜单权限的集合。

# 3.2.1 查询

#### 功能描述:

查询角色信息。

#### 操作说明:

 1、点击菜单,进入"角色信息列表"功能界面,机构用户管理员初次登录时,没有角 色,则显示结果如下:

| ≡ | 位置: / 角色管理 / 角色信息 / 角色 | 信息列表 |       |      |      |                 |        |
|---|------------------------|------|-------|------|------|-----------------|--------|
|   | 用户组代码:                 | 角色代码 | ٩     |      |      |                 |        |
|   | + 0182                 |      |       |      |      | 共0条 10条/页 🔻 < > | 前往 1 页 |
|   | 角色代码 ≑                 | 角色名称 | 用户组名称 | 操作人  | 操作日期 | 操作时间            | 操作     |
|   |                        |      |       | 智无数据 |      |                 |        |

# 2、如果有设置角色,则显示结果如下:

| 位置: / 角色管理   | 瞿 / <b>角色信息</b> / 角色 | 信息列表  |          |           |          |            |
|--------------|----------------------|-------|----------|-----------|----------|------------|
| 用户组代码:       |                      |       |          | 角色代码:     |          |            |
|              |                      |       | ٩        |           |          |            |
| 十创建          |                      |       |          | 共1条 10条/页 | ▼ <      | 1 〉 前往 1 页 |
| 角色代码 ≑       | 角色名称                 | 用户组名称 | 操作人      | 操作日期      | 操作时间     | 操作         |
| huataisecEFP | 国债期货期转<br>现交易操作      | 华泰证券  | htadmin2 | 20181128  | 11:42:22 | 操作 🔻       |

# 3.2.2 创建

# 功能描述:

创建角色信息。

# 操作说明:

| 1、 点 | (击) <b>十 创建</b><br>按钮,进入 | 、" | 角色信息新增"界面:          |
|------|--------------------------|----|---------------------|
| Ξ    | 位置: /角色管理 /角             | 角色 | <b>迫信息</b> / 角色信息新增 |
|      | * 角色代码                   | :  | 自动拼接所在用户组的代码        |
|      | * 角色名称                   | :  |                     |
|      | * 用户组                    | :  | 请选择                 |
|      |                          |    | 保存返回                |

 a) 角色代码:输入角色代码,角色代码会在管理员输入代码的前面拼接所选用 户组的用户组代码,以示区分,最终的用户代码显示在输入区域的下方(选择 用户组后会进行更新)。同一个机构的角色代码不能相同

| *角色代码:             | EFP                                     |
|--------------------|-----------------------------------------|
|                    | huataisecEFP                            |
| *角色名称:             |                                         |
| * 用户组:             | huataisec - 华泰证券                        |
| 角色名称:为本<br>可以快速理解当 | 角色设计一个通俗易懂的名字,以便如果创建了多个角色时,<br>前前角色的用途: |
| *角色名称:             | 国债期货期转现交易操作                             |

c) 用户组:此处选择角色所属的用户组,该下拉列表中,会显示出当前用户所在的用户组及其创建的用户组。

|    |    | * 用户组 | l:  | huataisec - 华泰证券 |           | ]       |
|----|----|-------|-----|------------------|-----------|---------|
|    |    |       |     | huataisec - 华泰证券 |           | o       |
| 2, | 点击 | 保存    | 按钮, | 系统检查通过后提示"提      | 之成功",否则返回 | 相应错误信息。 |
|    | ~  | 保存成   | 功!  |                  |           |         |
| 3, | 击点 | 返回    | 按钮, | 返回到查询申报界面。       |           |         |

# 3.2.3 分配权限

b)

# 功能描述:

为角色分配权限。

#### 操作说明:

| 金融期 | 货协商交易平台申报          | 端软件(版本: | • V1.00) |     |            |
|-----|--------------------|---------|----------|-----|------------|
| 1、  | 点击需要分配权限的角<br>的功能: | 角色记录对应的 | 操作 ▼     | 按钮, | 会如下图展开可以操作 |
|     | 操作                 |         |          |     |            |
|     | 操作▼                |         |          |     |            |
|     | 分配权限               |         |          |     |            |
|     | 查看权限               |         |          |     |            |
|     | 修改                 |         |          |     |            |
|     | 删除                 |         |          |     |            |

2、点击"分配权限"功能,进入"角色权限分配"功能页面:

| 角色信息                                |                |             |
|-------------------------------------|----------------|-------------|
| 角色代码: huataisecEFP 角色名称: 国债期货期等 易操作 | <b>秋</b> 天交 菜単 | 类型: 可筛选菜单 ▼ |
| 未分配权限                               |                | 已分配权限       |
| ▼ □ 协商交易平台                          | <b>^</b>       |             |
| ▼ □ 国债期货期转现                         |                |             |
| ▼ □ 查询申报                            |                |             |
| *                                   |                |             |
| ▼ □ 创建申报                            |                |             |
| *                                   |                |             |
| ▼ □ 确认申报                            | <              | 智尤或以告       |
| <b>*</b>                            |                |             |
| ▼ □ 备案机构名单                          |                |             |
| •                                   |                |             |
| ▼ □ 个人中心                            |                |             |
| ▼ ○ 交易员信息                           | -              |             |
| □ 共12项                              |                | □ 共0项       |

- a) 角色代码:显示的是当前操作角色的代码。
- b) 角色名称:显示的是当前操作角色的名称。
- c) 菜单类型:如下图所示可以选择"管理菜单"和"操作菜单",前者主要包含用户管理的3个菜单:用户组管理、角色管理、用户管理,后者主要包括诸如期转现的创建申报、确认申报之类的操作权限,具体以系统中实际有的功能为准。可以不选,则可以分配当前系统中所有权限。

| 菜单类型: | 可筛选菜单 |  |
|-------|-------|--|
|       | 管理菜单  |  |
|       | 操作菜单  |  |

3、如下图,选择需要分配给当前角色的权限:

| 角色代码: huataisecEFP | 角色名称:国债  | 期货期转现交易操作 | 菜单类型: | 可筛选 |
|--------------------|----------|-----------|-------|-----|
| 未分配权限              |          | 已分配权限     |       |     |
| ▼ ✓ 协商交易平台         | <u>^</u> |           |       |     |
| ▼ 🗹 国债期货期转现        |          |           |       |     |
| ▶ 🗹 查询申报           |          |           |       |     |
| ▶ 🗹 创建申报           |          |           |       |     |
| ▶ 🗹 确认申报           |          |           |       |     |
| ▶ 🗹 备案机构名单         |          |           |       |     |
| 🔻 🗹 个人中心           | <        |           | 省元政治  |     |
| ▶ 🗹 交易员信息          |          |           |       |     |
| ▶ 🗹 修改登录密码         |          |           |       |     |
| ▶ 🗹 修改交易密码         |          |           |       |     |
| ▼ ○ 统一用户管理系统       |          |           |       |     |
| ▶ □ 用户组管理          | -        |           |       |     |
| □ 已选 7/12 项        |          | □ 共0项     |       |     |

| 角色信息                                          |               |          |
|-----------------------------------------------|---------------|----------|
| 角色代码: huataisecEFP      角色名称: <b>国债期货期转现交</b> | 菜单类型: 可筛选菜单 ▼ |          |
| 未分配权限                                         | 已分配权限         |          |
| ▼ ○ 統一用户管理系統                                  | ▼ □ 协商交易平台    | <u>^</u> |
| ▼ □ 用户组管理                                     | ▼ 国债期货期转现     |          |
| *                                             | ▼ □ 查询申报      |          |
| ▼ □ 用户管理                                      | *             |          |
| *                                             | ▼ 创建申报        |          |
| ▼ □ 角色管理                                      | >             |          |
| . *                                           | < ▼ ● 确认申报    |          |
| ▼ □ 用户信息                                      | *             |          |
| 0 ·                                           | ▼ ▲ 备案机构名单    |          |
| ▼ ● 修改登录密码                                    | *             |          |
| ☐ *                                           | ▼ □ 个人中心      |          |
|                                               | ▼ ○ 交易员信息     | -        |
| □ 共5项                                         | □ 共7项         |          |
| <b>保存</b><br>5、点击 按钮,系统检查通过后提示                | 保存成功",否则返回相应错 | 误信息。     |
| ✔ 保存成功!                                       |               |          |
| <b>返回</b><br>6、点击 按钮,返回到角色管理主界ī               | 0             |          |

# 3.2.4 查看权限

# 功能描述:

查看为角色分配的菜单权限。

# 操作说明:

1、点击需要分配权限的角色记录对应的 操作 ▼ 按钮,会如下图展开可以操作 的功能:

| 操作   |  |  |  |  |
|------|--|--|--|--|
| 操作 ▼ |  |  |  |  |
| 分配权限 |  |  |  |  |
| 查看权限 |  |  |  |  |
| 修改   |  |  |  |  |
| 删除   |  |  |  |  |
|      |  |  |  |  |

 点击"查看权限"功能,进入"角色权限明细"功能页面,可以查看当前角色的所 有菜单权限功能。"所有功能"表示对应菜单下的所有操作功能。

| 角色代码: huataisecEFP | 角色名称: | 国债期货期转现交易操作 | 菜单类型: | 可筛选菜单 |
|--------------------|-------|-------------|-------|-------|
| ▼ 协商交易平台           |       |             |       |       |
| ▼ 国债期货期转现          |       |             |       |       |
| ▼ 查询申报             |       |             |       |       |
| ż                  |       |             |       |       |
| ▼ 创建申报             |       |             |       |       |
| ż                  |       |             |       |       |
| ▼ 确认申报             |       |             |       |       |
| ż                  |       |             |       |       |
| ▼ 备案机构名单           |       |             |       |       |
| *                  |       |             |       |       |
| ▼ 个人中心             |       |             |       |       |
| ▼ 交易员信息            |       |             |       |       |
| *                  |       |             |       |       |
| ▼ 修改登录密码           |       |             |       |       |
| *                  |       |             |       |       |
| ▼ 修改交易密码           |       |             |       |       |
| ż                  |       |             |       |       |
|                    |       | 返回          |       |       |
|                    |       |             |       |       |

3.2.5 修改

# 功能描述:

修改角色信息。

## 操作说明:

1、点击需要分配权限的角色记录对应的 操作 **按**钮,会如下图展开可以操作 的功能:

| 操作   |  |  |  |  |
|------|--|--|--|--|
| 操作 ▼ |  |  |  |  |
| 分配权限 |  |  |  |  |
| 查看权限 |  |  |  |  |
| 修改   |  |  |  |  |
| 删除   |  |  |  |  |

 点击"修改"功能,进入"角色信息修改"功能页面,可以修改当前角色的名称, 如下图:

位置: / 角色管理 / 角色信息 / 角色信息修改

|         | 角色信息 | l      |                                  |    |
|---------|------|--------|----------------------------------|----|
|         |      | 角色代码:  | huataisecEFP                     |    |
|         |      | *角色名称: | 国债期货期转现交易                        |    |
|         |      | 用户组代码: | huataisec                        |    |
|         |      |        | 保存返回                             | )  |
| 3, д    | 保存   | 保存角色名  | <b>返回</b><br>称修改,点击 按钮,返回到角色管理主界 | 面。 |
| 3. 2. 6 | 删除   |        |                                  |    |
| 功能描述:   |      |        |                                  |    |

删除角色。

#### 操作说明:

1、点击需要分配权限的角色记录对应的 操作 按钮,会如下图展开可以操作

# 的功能:

| 操作   |
|------|
| 操作▼  |
| 分配权限 |
| 查看权限 |
| 修改   |
| 删除   |
|      |

- 2、 点击"删除"功能, 弹出删除角色确认对话框
- 3、系统校验该角色如果没有被使用,则删除成功,否则提示相应错误信息。

#### 3.3 用户组管理

当前用户可以根据需要创建子用户组,如某个证券公司的机构管理员,可以根据公司内 控需要创建资管、固定收益等用户组,再每个组设置一个管理员,依此进行分层管理。

当然,一个机构也可以进行完全扁平的用户管理,即所有用户都由机构管理员进行管理, 那么也就无需再维护用户组信息。

#### 3.3.1 查询

## 功能描述:

查询用户组信息。

━ 位置: / 用户组管理 / 用户组信息 / 用户组

## 操作说明:

 2、点击菜单,进入"用户组信息列表"功能界面,机构用户管理员初次登录时,只有 中金所创建的本机构用户组信息,则显示结果如下:

| _               |        |         |       |          |                   |        |
|-----------------|--------|---------|-------|----------|-------------------|--------|
| 周中継代码: 周中磁名称: Q |        |         |       |          |                   |        |
| + 0162          |        |         |       |          | 共1条 10 第页 🔻 🤇 1 > | 前往 1 页 |
| 用户组代码 ≑         | 用户组名称  | 上级用户组名称 | 操作人   | 操作日期     | 操作时间              | 操作     |
| test            | test证券 |         | ADMIN | 20180824 | 09:09:18          | 操作 👻   |

3、如果当前用户创建了其他用户组,也可以通过本功能进行管理。

| - | uuma i normonaa ai normonaa i normonaa         |        |         |          |          |          |        |
|---|------------------------------------------------|--------|---------|----------|----------|----------|--------|
|   | 用户组代码: 用户组合称: Q                                |        |         |          |          |          |        |
|   | + mit     共2条 10 购页 →      <     1 >>     前注 1 |        |         |          |          |          | 前往 1 页 |
|   | 用户组代码 ⇔                                        | 用户组名称  | 上级用户组名称 | 操作人      | 操作日期     | 操作时间     | 操作     |
|   | test                                           | test证券 |         | ADMIN    | 20180824 | 09:09:18 | 操作 🔻   |
|   | testgushou                                     | 国宠收益部  | testi正券 | testRuby | 20180824 | 10:42:39 | 操作 👻   |

3.3.2 创建

### 功能描述:

创建用户组信息。

# 操作说明:

| 1, | 点击 | <b>十 创建</b><br>按钮,进入"用户组信息新增"界面:                 |
|----|----|--------------------------------------------------|
|    |    | 位置: / 用户组管理 / 用户组信息 / 用户组信息新增                    |
|    |    | * 用户组代码: fixedincome                             |
|    |    | htfixedincome                                    |
|    |    | * 用户组名称: 固定收益部                                   |
|    |    | * 上级用户组: huataisec - 华泰证券 🔹 👻                    |
|    |    | 保存返回                                             |
|    | a) | 用户组代码:输入用户代码,用户组代码最终会被冠以机构前缀。同一个机构的用户代码不能相同:     |
|    |    | * 用户组代码: fixedincome                             |
|    | b) | 用户组名称:建议设置为某个部门的名称或者某个子公司的名称,可以根据<br>公司内控要求进行设置。 |
|    |    | * 用户组名称: 固定收益部                                   |
|    | c) | 上级用户组:此处可以下拉选择的用户组为当前用户的上级用户组。                   |
|    |    | * 上级用户组: huataisec - <b>华泰证券</b> 🔺               |
|    |    | huataisec - 华泰证券                                 |
| 2, | 点击 | 保存 按钮,系统检查通过后提示"提交成功",否则返回相应错误信息。                |

|      | ✔ 保存成                                            | 功!    |         |          |          |          |          |  |
|------|--------------------------------------------------|-------|---------|----------|----------|----------|----------|--|
| 3, , | 、点击<br>按钮,返回到查询申报界面。<br>Ⅲ 础:/用户细管理/用户细信息/用户细信息列表 |       |         |          |          |          |          |  |
|      | 用户组代码:                                           |       |         | 用户组名和    | ĸ :      |          |          |  |
|      | 十创建                                              |       |         |          | 共2条 10条  | 页 👻 🤇 1  | 〉 前往 1 页 |  |
|      | 用户组代码 💠                                          | 用户组名称 | 上级用户组名称 | 操作人      | 操作日期     | 操作时间     | 操作       |  |
|      | htfixedincome                                    | 固定收益部 | 华泰证券    | htadmin2 | 20181128 | 14:24:19 | 操作 🔻     |  |
|      | huataisec                                        | 华泰证券  |         | ADMIN    | 20181128 | 11:14:33 | 操作 🔻     |  |

#### 3.3.3 分配角色

## 功能描述:

为用户组分配角色。可以为一个用户组分配多个角色,最终的权限为多个角色里面权限的并集。

## 操作说明:

1、点击需要分配角色的用户组记录对应的 操作 ▼ 按钮,会如下图展开可以操作的功能:

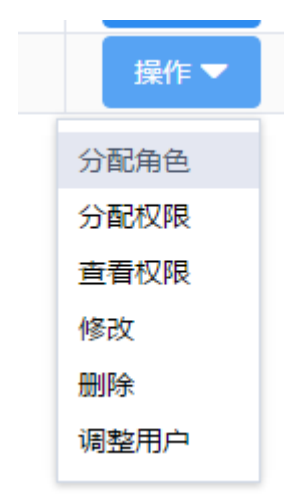

- 点击"分配角色"功能,进入"用户组角色分配"功能页面,默认查出所有可以分 配的角色。
  - a) 勾选需要分配给该用户组的角色
  - b) 点击 \_\_\_\_, 将角色分配给当前用户组:

|            | ☐ 位置: / 用户组管理 / 用户组权限 / 月 | 户组角色分 <b>配</b>                                |             |
|------------|---------------------------|-----------------------------------------------|-------------|
|            | 用户组角色分配                   |                                               |             |
|            | 用户组代码: testgushou         | 用户组名称: 固定收益部                                  |             |
|            | 未分配角色                     | 已分配角色                                         |             |
|            | 无数据                       | <ul> <li>用户管理</li> <li>国债期货期转现交易操作</li> </ul> |             |
|            |                           | >                                             |             |
|            | □ 共0项                     | _ 共2项                                         |             |
|            |                           |                                               | 保存 返回       |
| 3、点च<br>息。 | <b>保存</b><br>按钮,系约        | 吃检查通过后提示"保存成功                                 | ",否则返回相应错误信 |
| ~          | 保存成功!                     |                                               |             |
| 4、点音       | <b>返回</b><br>按钮,返回到       | 川用户组管理主界面。                                    |             |

# 3.3.4 分配权限

# 功能描述:

如果需要为某个用户组分配比较独特的权限,则可以使用本功能进行操作。权限分配与 角色分配相互独立,用户组的权限取角色权限和单独分配权限的并集。 操作说明:

1、点击需要分配权限的用户记录对应的 操作 **按**钮,会如下图展开可以操作 的功能:

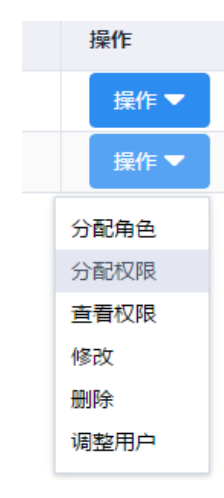

- 2、点击"分配权限"功能,进入"用户组权限分配"功能页面,系统会默认将用户管理的菜单权限分配给创建的用户组,因为每个用户组都会有自己的管理员,而管理员必定会有用户管理的权限。
- 3、勾选出需要分配给用户组的权限,分配完成后,点击 按钮,系统检查通过后提示"保存成功",否则返回相应错误信息。

| 用户组权限分配                                                                                                    |              |             |
|----------------------------------------------------------------------------------------------------|--------------|-------------|
| 用户组代码: htfixedincome                                                                                                    | 用户组名称: 固定收益部 | 菜单类型: 可筛选菜单 |
| 未分配权限                                                                                                    | 已分配权限        |             |
| <ul> <li>✓ </li> <li>✓ </li> <li< td=""><td></td><td>管理系统</td></li<></ul> |              | 管理系统        |
| ▼ 🗹 査询申报                                                                                                    | - *          |             |
| *                                                                                                    |              | 理           |
| ▼ 2 创建申报                                                                                                    |              |             |
| <ul> <li>✓ *</li> <li>✓ 确认申报</li> </ul>                                                                                                    |              |             |
| *                                                                                                    | ▼ □ 用户信      | 围           |
| 🔻 🗹 备案机构名单                                                                                                    | ×            |             |
| *                                                                                                    | ▼ ○ 修改登      | 绿密码         |
| ▼ 🗹 个人中心                                                                                                    | *            |             |
| ▼ 🗹 交易员信息                                                                                                    | -            |             |
| ✓ 已选 7/7 项                                                                                                    | □ 共5项        |             |

| l户组代码: htfixedincome | 用户组名称: | 固定收益部                                                                                                    | 菜单类型:                                  | 可筛选菜单 |   |
|----------------------|--------|----------------------------------------------------------------------------------------------------|----------------------------------------|-------|---|
| 未分配权限                |        | <ul> <li>C分配权限</li> <li>√ 協商交易平</li> <li>◆ 国債期货</li> <li>◆ 査询申</li> <li>◆ </li> <li>◆ </li> <li< td=""><td>台<br/>期转现<br/>取<br/>取<br/>取<br/>】<br/>】<br/>】</td><td></td><td></td></li<></ul> | 台<br>期转现<br>取<br>取<br>取<br>】<br>】<br>】 |       |   |
| □ 共0项                |        | □ 共12项                                                                                                    |                                        |       |   |
|                      |        |                                                                                                    |                                        | 保存    | ì |

4、点击 按钮,返回到用户组管理主界面。

## 3.3.5 查看权限

## 功能描述:

查看某个用户组拥有的权限。包含为其分配角色的权限、单独为其分配的权限。

# 操作说明:

1、点击需要查看权限的用户记录对应的 操作 ▼ 按钮,会如下图展开可以操作 的功能:

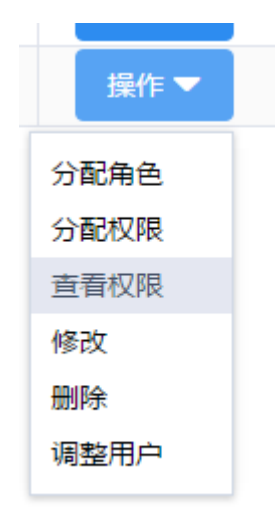

32

点击"查看权限"功能,进入"用户组权限明细"功能页面,可以查看所选用户组的所有菜单权限功能。"所有功能"表示对应菜单下的所有操作功能。

|    | 用户组信息                   |          |       |       |       |   |
|----|-------------------------|----------|-------|-------|-------|---|
|    | 用户组代码: htfixedincome    | 用户组名称:   | 固定收益部 | 菜单类型: | 可筛选菜单 | - |
|    | ▼ 协商交易平台                |          |       |       |       |   |
|    | ▼ 国债期货期转现               |          |       |       |       |   |
|    | ▼ 查询申报                  |          |       |       |       |   |
|    | *                       |          |       |       |       |   |
|    | ▼ 创建申报                  |          |       |       |       |   |
|    | *                       |          |       |       |       |   |
|    | ▼ 确认申报                  |          |       |       |       |   |
|    | *                       |          |       |       |       |   |
|    | ▼ 备案机构名单                |          |       |       |       |   |
|    | *                       |          |       |       |       |   |
|    | ▼ 个人中心                  |          |       |       |       |   |
|    | ▼ 交易员信息                 |          |       |       |       |   |
|    | *                       |          |       |       |       |   |
|    | ▼ 修改登录密码                |          |       |       |       |   |
|    | *                       |          |       |       |       |   |
|    | ▼ 修改交易密码                |          |       |       |       |   |
|    | *                       |          |       |       |       |   |
|    | ▼ 统一用户管理系统              |          |       |       |       |   |
|    | ▼ 用户组管理                 |          |       |       |       |   |
| 3. | <b>运回</b><br>占击         | 反回到田户组管理 | 主界面   |       |       |   |
| 01 | лана — <u>А</u> (Х Ш) У |          | •ш•   |       |       |   |

#### 3.3.6 修改

# 功能描述:

修改用户组信息。

# 操作说明:

1、点击需要修改信息的用户记录对应的 操作 ▼ 按钮,会如下图展开可以操作 的功能:

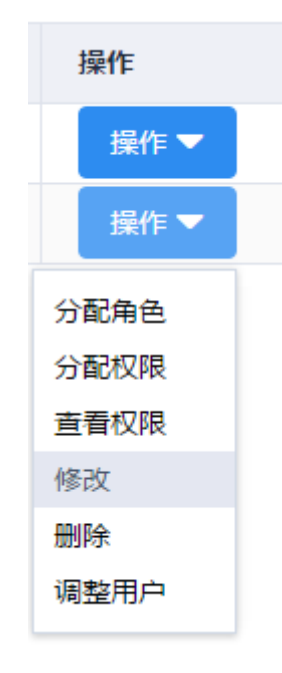

2、点击"修改"功能,进入"用户组信息修改"功能页面,可以修改所选用户组的名称,如下图:

|    |          | 用户组代码:                 | testgushou                    |
|----|----------|------------------------|-------------------------------|
|    |          | *用户组名称:                | 固定收益部                         |
|    |          | 上级用户组名称:               | test证券                        |
|    |          | *组织机构代码:               | 00009210                      |
|    |          | 用户名前缀:                 | test                          |
|    |          |                        | 保存返回                          |
|    |          |                        |                               |
| 3, | 修改<br>到用 | 双用户组信息,点击<br>]户组管理主界面。 | 保存<br>保存用户信息修改,点击 返回<br>按钮,返回 |

# 3.3.7 删除

功能描述:

删除用户组。如果用户组下还有用户或者其他子用户组,则不能删除。

#### 操作说明:

1、点击需要删除的用户记录对应的 操作 ▼ 按钮,会如下图展开可以操作的功能:

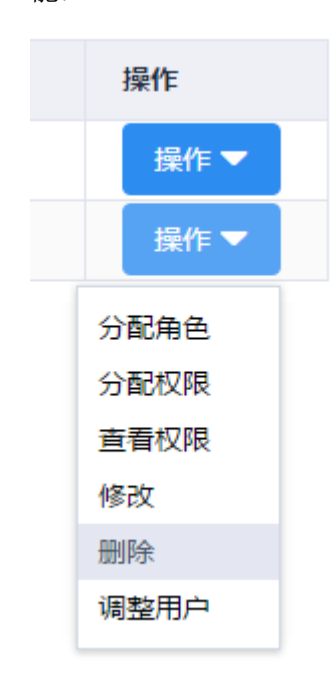

- 2、点击"删除"功能,弹出删除用户组确认对话框
- 3、点击 确定 按钮,系统校验通过则删除成功,否则提示相应错误信息。

#### 3.3.8 调整用户

## 功能描述:

使用此功能可以调整用户组的用户信息,即将一个用户从A组调整到B组,或者在B组 中增加某个用户。

#### 操作说明:

1、点击需要调整用户的用户组记录对应的 操作 ▼ 按钮,会如下图展开可以操 作的功能:

| 操作   |  |
|------|--|
| 操作 ▼ |  |
| 操作 ▼ |  |
| 分配角色 |  |
| 分配权限 |  |
| 查看权限 |  |
| 修改   |  |
| 删除   |  |
| 调整用户 |  |
|      |  |

2、点击"调整用户"功能,进入"用户组用户设置"功能页面:

| 🗮 位璧: / 用户组管理 / 用户组用户 / 用户组用户设置 |               |        |                            |
|---------------------------------|---------------|--------|----------------------------|
| 用户组用户设置                         |               |        |                            |
| 用户组代码: test                     | 甩户组名称: test证券 | + 新電用户 |                            |
| 用户代码                            | 用户名称          | 用户类型   | 操作                         |
| testzs                          | 张三            | 操作用户   | ● 部除 ② 设置为管理用户 ② 设置为管理操作用户 |
|                                 |               |        | 360 M                      |

- a) 用户组代码:显示的是当前操作用户组的代码。
- b) 用户组名称:显示的是当前操作用户组的名称。
- c) 表格中显示的是当前用户组中的用户。

3、点击
 折增用户
 按钮,弹出"选择用户"对话框,显示的是当前登录用户
 所在用户组的用户,以及当前用户创建的子用户组中的用户

4、如下图,选择需要增加到当前用户组的用户:

| 选择用户      | ×  |
|-----------|----|
| ▼         |    |
| 李姣        |    |
| 张三        |    |
| ▼ 2 固定收益部 |    |
| ✓ 李四      |    |
| 确定        | 取消 |

| 5,       | <b>确定</b><br>点击 按钮, 1                                                                                                    | 将所选权限增加到当前                                                                                                    | j用户组中,如下图:                                                                                                    |                                                                                                |
|----------|----------------------------------------------------------------------------------------------------|----------------------------------------------------------------------------------------------------|----------------------------------------------------------------------------------------------------|------------------------------------------------------------------------------------------------|
|          | 用户组用户设置                                                                                                    |                                                                                                    |                                                                                                    |                                                                                                |
|          | 用户组代码: test                                                                                                    | 用户组名称: test证券                                                                                                    | + 新織型1                                                                                                    |                                                                                                |
|          | 用户代码                                                                                                    | 用户名称                                                                                                    | 用户类型                                                                                                    | 操作                                                                                             |
|          | testis                                                                                                    | 李四                                                                                                    | 操作用户                                                                                                    | ● 删除 ② 设置为管理用户 ☑ 设置为管理操作用户                                                                     |
|          | testzs                                                                                                    | ж <u>=</u>                                                                                                    | 操作用户                                                                                                    | ◎ 影除 CF设置为管理用户<br>CF设置为管理操作用户                                                                  |
|          |                                                                                                    |                                                                                                    |                                                                                                    | 透回                                                                                             |
|          |                                                                                                    |                                                                                                    |                                                                                                    |                                                                                                |
| 6,       | 点击 按钮,可!                                                                                                    | 以将某个用户从当前用                                                                                                    | 户组中移出,但不是#                                                                                                    | 间除该用户。                                                                                         |
|          |                                                                                                    |                                                                                                    | ,, <u>,</u> _, <u>,</u> _, <u>,</u>                                                                                                    |                                                                                                |
| 7        | 占 → 2 设置为管理用户                                                                                                    | 按钮 可凹囱甘入"墙                                                                                                    | 晶作田白""答理晶作                                                                                                    | 田白" 设置为                                                                                        |
| ()       | 月 山                                                                                                    | ■1911,可以付未1 第                                                                                                    | (1) 日理(新)                                                                                                    | 用/ 以且/\                                                                                        |
|          | 管理员,其原来被赋予的                                                                                                    | 操作类权限将被删除,                                                                                                    | 而自动增加用户管理、                                                                                                    | 用户组管理、                                                                                         |
|          |                                                                                                    |                                                                                                    |                                                                                                    |                                                                                                |
|          | 角色管理的茎首权限 i                                                                                                    | 分署 完成后 田 白米 刑                                                                                                    | 也会被改变.                                                                                                    |                                                                                                |
|          | 角色管理的菜单权限。该                                                                                                    | 殳置完成后,用户类型                                                                                                    | 也会被改变:                                                                                                    |                                                                                                |
|          | 角色管理的菜单权限。该                                                                                                    | 设置完成后,用户类型                                                                                                    | 也会被改变:                                                                                                    | ilên:                                                                                          |
|          | 角色管理的菜单权限。<br><sup>III-YGII</sup><br>testis                                                                                                    | 设置完成后,用户类型                                                                                                    | 也会被改变:<br><sup>用P来型</sup><br><sup>質用P</sup>                                                                                                    |                                                                                                |
|          | 角色管理的菜单权限。<br>Increa<br>Tests                                                                                                    | 设置完成后,用户类型<br><sup>№8#</sup>                                                                                                    | 也会被改变:<br><sup>用P类型</sup>                                                                                                    | 通作<br><b> 自動 (2) (20)(20)(2)</b> (2) (20)(20)(20)(20)(20)(20)(20)(20)(20)(20)                  |
| 8、       | 角色管理的菜单权限。读<br>1940年<br>Tests  C 设置为操作用户                                                                                                    | 役置完成后,用户类型<br><sup>₽₽8#</sup><br><sup>≸■</sup><br>按钮,可以将某个"管                                                                                                    | 也会被改变:                                                                                                    | ⊯#<br><b>● ##</b> (2 EE/JEAM) (2 EE/JEERAM)<br>用户"设置为                                          |
| 8,       | 角色管理的菜单权限。<br>() ) ) ) ) ) ) ) ) ) ) ) ) ) ) ) ) ) )                                                                                                     | 2置完成后,用户类型<br><sup>₽088</sup><br><sup>≇■</sup><br>按钮,可以将某个"管                                                                                                    | 也会被改变:<br><sup>■●実型</sup><br><sup>■■■●</sup><br><sup>●</sup><br><sup>●</sup><br><sup>●</sup><br><sup>●</sup><br><sup>●</sup><br><sup>●</sup><br><sup>●</sup><br><sup></sup> | ₩#<br><b>● ### (7 085/84na)* (7 085/85#80na)*</b><br>用户"设置为                                    |
| 8,       | 角色管理的菜单权限。<br><b>18/468</b><br>1835<br>点击<br>梁作用户,其原来的管理                                                                                                    | <ul> <li>役置完成后,用户类型</li> <li>№2#</li> <li>#3</li> <li>按钮,可以将某个"管</li> <li>埋类权限则被删除,其</li> </ul>                                                                                                    | 也会被改变:<br>************************************                                                                                                    | ■<br>■<br>17 282/18/18/2 (7 282/18/18/18/18/18/18/18/18/18/18/18/18/18/                        |
| 8,       | 角色管理的菜单权限。<br>1996年<br>1955<br>点击<br>了设置为操作用户<br>操作用户,其原来的管理<br>(7.2555)等理题在19                                                                                                    | 设置完成后,用户类型<br><sup>▶●</sup><br>按钮,可以将某个"管<br>里类权限则被删除,其                                                                                                    | 也会被改变:<br>電理<br>管理用户"、"管理操作<br>原来拥有的操作权限不                                                                                                    | ⊮#<br><b>● ##</b> (* 283)/84/84 <sup>(*)</sup> (* 283)/8786/84 <sup>*</sup><br>用户"设置为<br>示变。   |
| 8、       | 角色管理的菜单权限。<br>())))))))))))))))))))))))))))))))))))                                                                                                    | 2置完成后,用户类型<br><sup>₽~2#</sup><br>按钮,可以将某个"管<br>型类权限则被删除,其<br>户<br>按钮,可以将某个                                                                                                    | 也会被改变:<br>電理用户"、"管理操作<br>原来拥有的操作权限不<br>"管理用户"、"操作                                                                                                    | ##                                                                                             |
| 8、<br>9、 | 角色管理的菜单权限。读<br>1976日<br>点击<br>② 设置为操作用户<br>操作用户,其原来的管理<br>点击<br>③ 设置为管理操作用<br>管理操作用户。为其增生                                                                                                    | 2置完成后,用户类型<br><sup>№2000</sup><br>按钮,可以将某个"管<br>型类权限则被删除,其<br>户<br>按钮,可以将某个                                                                                                    | 也会被改变:<br>""""""""""""""""""""""""""""""""""""                                                                                                    | ##<br><b>1100</b> (7 (25)(25)(25)(25)(25)(25)(25)(25)(25)(25)                                  |
| 8、<br>9、 | 角色管理的菜单权限。<br>INPACE<br>INPACE<br>I | 役置完成后,用户类型<br>™™<br>類<br>按钮,可以将某个"管<br>型类权限则被删除,其<br>户<br>按钮,可以将某个<br>加所有管理权限,其原                                                                                                    | 也会被改变:<br>建理用户"、"管理操作<br>原来拥有的操作权限不<br>"管理用户"、"操作<br>来拥有的操作权限不会                                                                                                    | Mft<br><b>110</b> 2 222,40,40 2 223,4034/4<br>用户"设置为<br>用户"设置为<br>5。                           |
| 8、<br>9、 | 角色管理的菜单权限。<br>1996日<br>1835<br>点击<br>C 设置为操作用户<br>操作用户,其原来的管理<br>点击<br>C 设置为管理操作用<br>管理操作用户,为其增加                                                                                                    | 2置完成后,用户类型<br>№260<br>建型<br>按钮,可以将某个"管<br>理类权限则被删除,其<br>戸<br>按钮,可以将某个<br>四所有管理权限,其原                                                                                                    | 也会被改变:<br>*理用户"、"管理操作<br>原来拥有的操作权限不<br>*"管理用户"、"操作<br>来拥有的操作权限不要                                                                                                    | ##<br><b>100 では3560のA(* で255565560のA(*</b><br>用户"设置为<br>不变。<br>用户"设置为<br>乏。                    |
| 8、<br>9、 | 角色管理的菜单权限。                                                                                                    | 2置完成后,用户类型<br>2023年<br>2023年<br>2025年<br>2025年<br>2025年<br>2025年<br>2025年<br>2025年<br>2025年<br>2025年<br>2025年<br>2025年<br>2025年<br>20 | 也会被改变:<br>"理用户"、"管理操作<br>原来拥有的操作权限不<br>"管理用户"、"操作<br>来拥有的操作权限不致                                                                                                    | Mit<br><b>11</b> (7) (23)(25)(25)(25)(25)(25)(25)(25)(25)(25)<br>用户"设置为<br>下变。<br>用户"设置为<br>5。 |